| Last Modified: 12-04-2024                                                                   | 6.11:8.1.0                                                        | Doc ID: RM100000028X1C        |  |  |  |  |  |
|---------------------------------------------------------------------------------------------|-------------------------------------------------------------------|-------------------------------|--|--|--|--|--|
| Model Year Start: 2023                                                                      | Model: Prius Prime                                                | Prod Date Range: [12/2022 - ] |  |  |  |  |  |
| Title: BRAKE CONTROL / DYNAMIC CONTROL SYSTEMS: ELECTRONICALLY CONTROLLED BRAKE SYSTEM: ON- |                                                                   |                               |  |  |  |  |  |
| VEHICLE INSPECTION; 2023 - 2024                                                             | VEHICLE INSPECTION; 2023 - 2024 MY Prius Prius Prime [12/2022 - ] |                               |  |  |  |  |  |

# **ON-VEHICLE INSPECTION**

# **PROCEDURE**

## **1. WARNING LIGHT AND INDICATOR LIGHT INITIAL CHECK**

(a) When the ignition switch is turned to ON, check that the ABS warning light, brake system warning light (red indicator), brake system warning light (yellow indicator), VSC OFF indicator light, slip indicator light, brake hold standby indicator light and brake hold operated indicator light come on for approximately 3 seconds.

#### HINT:

- When the brake fluid level is low, the brake system warning light (red indicator) comes on.
- If the skid control ECU stores any DTCs, the ABS warning light, brake system warning light (red indicator), brake system warning light (yellow indicator) and slip indicator light will come on. Also, in this state, if the vehicle is under the following conditions and the brake hold switch (electric parking brake switch assembly) is turned on, the brake hold operated indicator light blinks. Vehicle Conditions:
  - i. The driver door is closed.
  - ii. The driver seat belt is fastened.
- If the warning lights and indicator lights do not illuminate or illuminate for more than approximately 3 seconds, perform troubleshooting for the electronically controlled brake system.

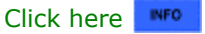

## 2. INSPECT BRAKE FLUID LEVEL WARNING SWITCH

#### Pre-procedure1

- (a) Remove the brake master cylinder reservoir filler cap assembly.
- (b) Disconnect the brake fluid level warning switch connector.

#### Procedure1

(c) Measure the resistance according to the value(s) in the table below.

#### HINT:

A float is located inside the brake master cylinder reservoir assembly. Its position changes according to the level of brake fluid.

Standard Resistance:

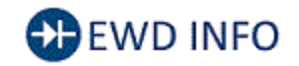

<u>Click Location & Routing(A6)</u> <u>Click Connector(A6)</u>

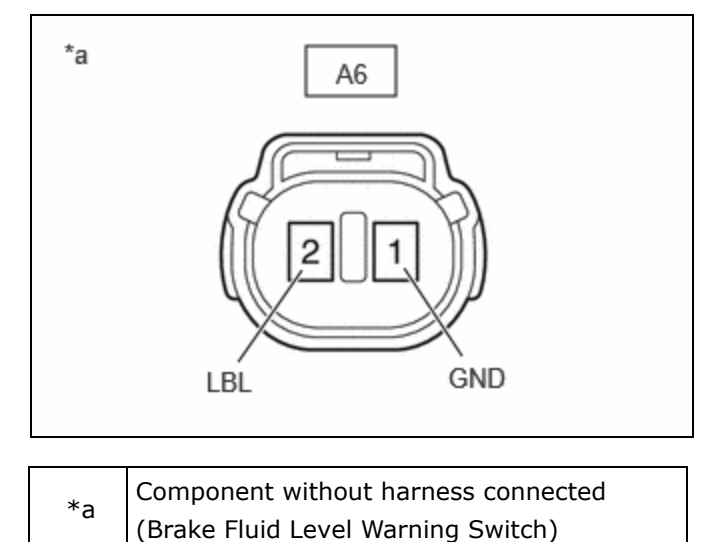

12/16/24, 4:43 PM BRAKE CONTROL / DYNAMIC CONTROL SYSTEMS: ELECTRONICALLY CONTROLLED BRAKE SYSTEM: ON-VEHICLE INS...

| TESTER<br>CONNECTION       | CONDITION                                              | SPECIFIED<br>CONDITION | RESULT |
|----------------------------|--------------------------------------------------------|------------------------|--------|
| A6-1 (GND) -<br>A6-2 (LBL) | Brake fluid level<br>warning switch<br>off (float up)  | 1.84 to 2.16<br>kΩ     | kΩ     |
| A6-1 (GND) -<br>A6-2 (LBL) | Brake fluid level<br>warning switch<br>on (float down) | Below 1 Ω              | Ω      |

Post-procedure1

(d) If there are no problems after completing the preceding inspection, adjust the brake fluid to the MAX level with the ignition switch turned to ON.

## **3. BRAKE SYSTEM ON-VEHICLE INSPECTION**

If no DTCs are output but the problem still occurs, use the following procedure to inspect the pressure sensor, brake booster with master cylinder assembly and stroke simulator.

#### **NOTICE:**

DTCs may be stored during the inspection procedure. Be sure to clear the DTCs and check that no DTCs are output after the inspection is finished.

#### (a) INSPECT PRESSURE SENSOR

(1) Check the auxiliary battery voltage.

Standard Voltage:

| TESTER CONNECTION | CONDITION           | SPECIFIED CONDITION | RESULT |
|-------------------|---------------------|---------------------|--------|
| Auxiliary battery | Ignition switch off | 11 to 14 V          | V      |

(2) Set a pedal effort gauge and SST.

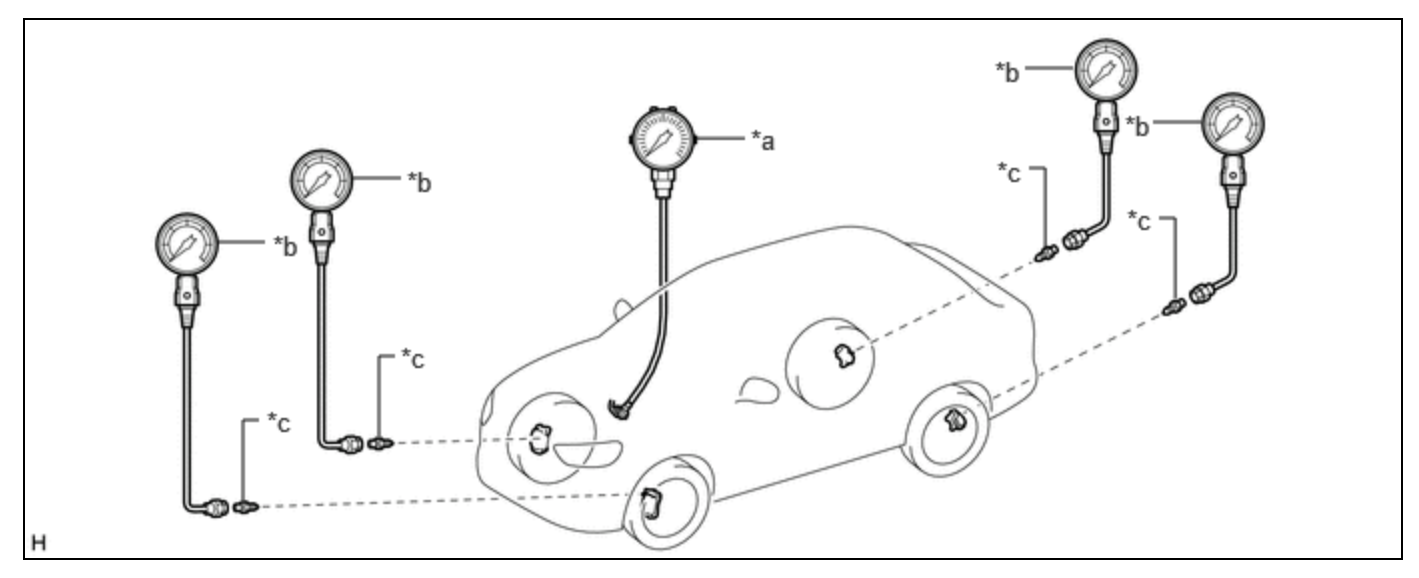

| *а | Pedal Effort Gauge | *b | SST (LSPV Gauge) |
|----|--------------------|----|------------------|
| *c | SST (No. 1 Nipple) | -  | -                |

HINT:

12/16/24, 4:43 PM BRAKE CONTROL / DYNAMIC CONTROL SYSTEMS: ELECTRONICALLY CONTROLLED BRAKE SYSTEM: ON-VEHICLE INS... Simultaneously measure the brake fluid pressure of all 4 wheels, or 2 wheels at a time.

(1) Set a pedal effort gauge and SST.

## SST: 09709-29018

09709-00060

- (2) Park (P) selected and parking brake applied.
- (3) Bleed air from SST (LSPV gauge).

## HINT:

## Click here

(3) Inspect the master cylinder sensor 1, gap hold chamber oil pressure and servo pressure.

(1) Check the value output from "Master Cylinder Sensor 1", "Gap Hold Chamber Oil Pressure" and "Servo Pressure" by depressing the brake pedal.

#### Chassis > Brake Booster > Data List

| TESTER DISPLAY                |
|-------------------------------|
| Servo Pressure                |
| Gap Hold Chamber Oil Pressure |

## Chassis > Brake/EPB > Data List

| TESTER DISPLAY           |  |
|--------------------------|--|
| Master Cylinder Sensor 1 |  |

#### Standard Result:

| PEDAL<br>EFFORT                | GAP HOLD<br>CHAMBER OIL<br>PRESSURE | SERVO<br>PRESSURE    | MASTER<br>CYLINDER<br>SENSOR 1 | FRONT WHEELS<br>HYDRAULIC PRESSURE                                                 | REAR WHEELS<br>HYDRAULIC PRESSURE                                                   |
|--------------------------------|-------------------------------------|----------------------|--------------------------------|------------------------------------------------------------------------------------|-------------------------------------------------------------------------------------|
| 50 N (5<br>kgf, 11.2<br>lbf)   | 0.00 to 0.75 MPa                    | 0.41 to 6.07<br>MPa  | 0.11 to 5.77<br>MPa            | 0.11 to 5.77 MPa (1.12<br>to 58.88 kgf/cm <sup>2</sup> , 16 to<br>837 psi)         | 0.41 to 6.07 MPa (4.18<br>to 61.94 kgf/cm <sup>2</sup> , 59 to<br>880 psi)          |
| 100 N (10<br>kgf, 22.5<br>lbf) | 0.63 to 1.43 MPa                    | 3.31 to 8.93<br>MPa  | 3.01 to 8.63<br>MPa            | 3.01 to 8.63 MPa (30.71<br>to 88.06 kgf/cm <sup>2</sup> , 436 to<br>1251 psi)      | 3.31 to 8.93 MPa (33.78<br>to 91.12 kgf/cm <sup>2</sup> , 480 to<br>1295 psi)       |
| 150 N (15<br>kgf, 33.7<br>lbf) | 1.33 to 2.13 MPa                    | 5.62 to<br>11.44 MPa | 5.32 to 11.14<br>MPa           | 5.32 to 11.44 MPa<br>(54.29 to 113.67<br>kgf/cm <sup>2</sup> , 771 to 1659<br>psi) | 5.62 to 11.44 MPa<br>(57.35 to 116.73<br>kgf/cm <sup>2</sup> , 815 to 1659<br>psi)  |
| 200 N (20<br>kgf, 45.0<br>lbf) | 2.03 to 2.83 MPa                    | 7.10 to<br>12.60 MPa | 6.80 to 12.30<br>MPa           | 6.80 to 12.30 MPa<br>(69.39 to 125.51<br>kgf/cm <sup>2</sup> , 986 to 1784<br>psi) | 7.10 to 12.60 MPa<br>(72.45 to 128.57<br>kgf/cm <sup>2</sup> , 1030 to 1827<br>psi) |

12/16/24, 4:43 PM

BRAKE CONTROL / DYNAMIC CONTROL SYSTEMS: ELECTRONICALLY CONTROLLED BRAKE SYSTEM: ON-VEHICLE INS...

- (4) Remove the pedal effort gauge and SST.
  - (1) Remove the pedal effort gauge and SST, and bleed the brake line.

#### HINT:

Click here

#### (b) INSPECT BRAKE BOOSTER WITH MASTER CYLINDER ASSEMBLY

(1) Check the auxiliary battery voltage.

Standard Voltage:

| TESTER CONNECTION | CONDITION           | SPECIFIED CONDITION | RESULT |
|-------------------|---------------------|---------------------|--------|
| Auxiliary battery | Ignition switch off | 11 to 14 V          | V      |

(2) Set a pedal effort gauge and SST.

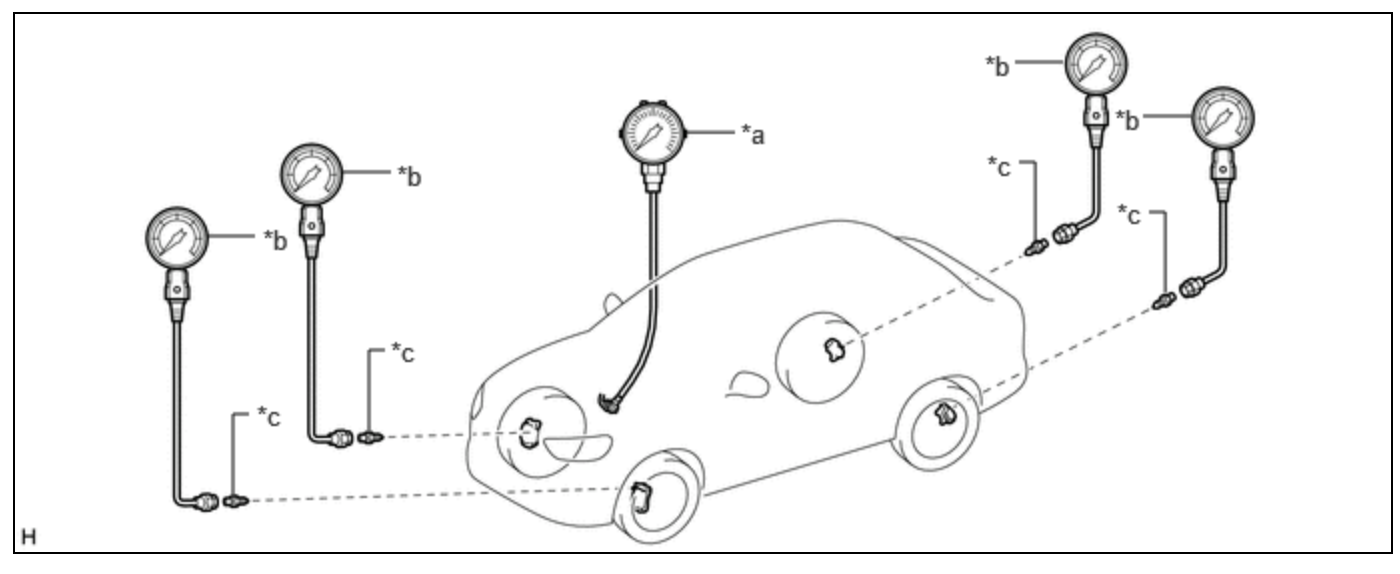

| *a | Pedal Effort Gauge | *b | SST (LSPV Gauge) |
|----|--------------------|----|------------------|
| *c | SST (No. 1 Nipple) | -  | -                |

#### HINT:

Simultaneously measure the brake fluid pressure of all 4 wheels, or 2 wheels at a time.

(1) Set a pedal effort gauge and SST.

#### SST: 09709-29018

09709-00060

(2) Park (P) selected and parking brake applied.

(3) Clear the DTCs.

## Chassis > Brake Booster > Clear DTCs Chassis > Brake/EPB > Clear DTCs

(4) Bleed air from SST (LSPV gauge).

## HINT:

Click here

- (3) Check operation without brake boost.
  - (1) Inspect and adjust the brake pedal height.

12/16/24, 4:43 PM BRAKE CONTROL / DYNAMIC CONTROL SYSTEMS: ELECTRONICALLY CONTROLLED BRAKE SYSTEM: ON-VEHICLE INS...

(2) Adjust the brake fluid level of the reservoir

so that it is between the MIN line and MAX line.

(3) Select "Motor Deactivate" on the "ECB Utility" screen.

# Chassis > Brake/EPB > Utility

## TESTER DISPLAY

ECB Utility

(4) Perform "Motor Deactivate" according to the display on the GTS.

- (5) Depress the brake pedal 10 times or more.
- (6) Check that the brake pedal is firm.

(7) Check the values output from "Stroke Sensor" and "Stroke Sensor2" by depressing the brake pedal.

## Chassis > Brake Booster > Data List

TESTER DISPLAY

Stroke Sensor

## Chassis > Brake/EPB > Data List

TESTER DISPLAY

Stroke Sensor2

Standard Result:

| PEDAL<br>EFFORT                   | STROKE<br>SENSOR  | STROKE<br>SENSOR2 | FRONT LEFT<br>WHEEL                                                             | FRONT<br>RIGHT                                                                  |
|-----------------------------------|-------------------|-------------------|---------------------------------------------------------------------------------|---------------------------------------------------------------------------------|
|                                   |                   |                   | HYDRAULIC<br>PRESSURE                                                           | WHEEL<br>HYDRAULIC<br>PRESSURE                                                  |
| 200 N<br>(20 kgf,<br>45.0<br>Ibf) | 0.90 to<br>1.67 V | 3.33 to<br>4.10 V | 0.00 to 3.44<br>MPa (0.00<br>to 35.10<br>kgf/cm <sup>2</sup> , 0<br>to 499 psi) | 0.00 to 3.44<br>MPa (0.00<br>to 35.10<br>kgf/cm <sup>2</sup> , 0<br>to 499 psi) |
|                                   |                   |                   |                                                                                 |                                                                                 |

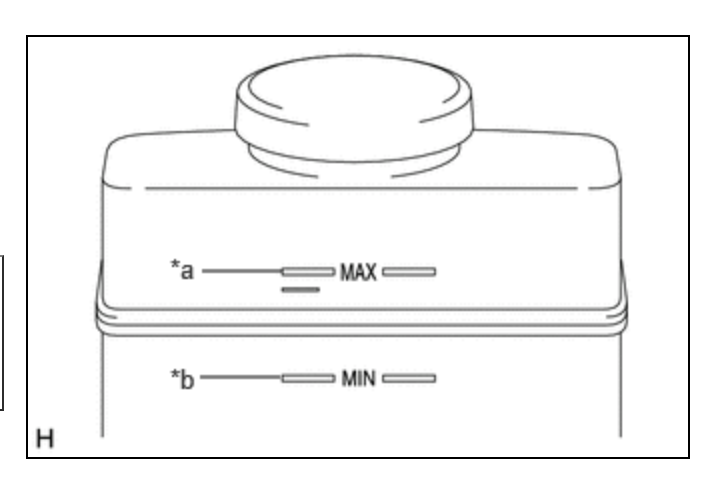

\*a MAX Line \*b MIN Line 12/16/24, 4:43 PM

| PEDAL    | STROKE  | STROKE  | FRONT LEFT            | FRONT                 |
|----------|---------|---------|-----------------------|-----------------------|
| EFFORT   | SENSOR  | SENSOR2 | WHEEL                 | RIGHT                 |
|          |         |         | HYDRAULIC             | WHEEL                 |
|          |         |         | PRESSURE              | HYDRAULIC             |
|          |         |         |                       | PRESSURE              |
|          |         |         | 3.12 to 7.17          | 3.12 to 7.17          |
| 500 N    |         |         | MPa (31.84            | MPa (31.84            |
| (51 kgf, | 1.16 to | 3.01 to | to 73.16              | to 73.16              |
| 112.4    | 1.99 V  | 3.84 V  | kgf/cm <sup>2</sup> , | kgf/cm <sup>2</sup> , |
| lbf)     |         |         | 452 to 1040           | 452 to 1040           |
|          |         |         | psi)                  | psi)                  |

#### HINT:

Check the performance of the brake booster with master cylinder assembly by comparing the pedal force with the value of the LSPV gauge and each stroke sensor. If there is a problem, determine the state of the brake booster with master cylinder assembly by using these results together with the results from inspecting the brake pedal stroke sensor.

(8) Remove the pedal effort gauge and SST, and bleed the brake system.

#### HINT:

Click here

(c) INSPECT STROKE SIMULATOR (BRAKE BOOSTER WITH MASTER CYLINDER ASSEMBLY)

(1) Check the auxiliary battery voltage.

Standard Voltage:

| TESTER CONNECTION | CONDITION           | SPECIFIED CONDITION | RESULT |
|-------------------|---------------------|---------------------|--------|
| Auxiliary battery | Ignition switch off | 11 to 14 V          | V      |

- (2) Set a pedal effort gauge.
  - (1) Set a pedal effort gauge.
  - (2) Park (P) selected and parking brake applied.
  - (3) Clear the DTCs.

## Chassis > Brake Booster > Clear DTCs Chassis > Brake/EPB > Clear DTCs

- (3) Check operation with brake boost.
  - (1) Depress the brake pedal 4 or 5 times.
  - (2) Check the values output from "Stroke Sensor" and "Stroke Sensor2" by depressing the brake pedal.

#### Chassis > Brake Booster > Data List

12/16/24, 4:43 PM BRAKE CONTROL / DYNAMIC CONTROL SYSTEMS: ELECTRONICALLY CONTROLLED BRAKE SYSTEM: ON-VEHICLE INS...

TESTER DISPLAY

Stroke Sensor

## Chassis > Brake/EPB > Data List

TESTER DISPLAY

Stroke Sensor2

Standard Voltage:

| PEDAL EFFORT             | STROKE SENSOR  | STROKE SENSOR2 |
|--------------------------|----------------|----------------|
| 50 N (5 kgf, 11.2 lbf)   | 0.96 to 1.67 V | 3.33 to 4.04 V |
| 100 N (10 kgf, 22.5 lbf) | 1.14 to 1.86 V | 3.14 to 3.86 V |
| 150 N (15 kgf, 33.7 lbf) | 1.23 to 1.95 V | 3.05 to 3.77 V |

.

ΤΟΥΟΤΑ